## Een firewallschema op de RV110W configureren

## Doelstellingen

Er kan een firewallschema worden gemaakt om de firewall tijdens bepaalde dagen en tijden toe te passen.

Het doel van dit document is om u te tonen hoe u een firewallschema op de RV110W kunt toevoegen.

## Toepasselijke apparaten

• RV110W

## Firewallschema

Stap 1. Kies in de GUI **Firewall > Schedule Management**. De pagina *Schedule Management* verschijnt:

| Schedules Table |                 |        |            |          |  |
|-----------------|-----------------|--------|------------|----------|--|
|                 | Name            | Days   | Start Time | End Time |  |
|                 | No data to disp | lay    |            |          |  |
| Add Row Ed      |                 | Delete |            |          |  |

Stap 2. Klik op **Add Row** om een nieuw programma toe te voegen en verschijnt het venster *Add/Processing*:

| Add/Edit Schedules                                                                      |                              |  |  |  |
|-----------------------------------------------------------------------------------------|------------------------------|--|--|--|
| Add/Edit Schedules Configuration                                                        |                              |  |  |  |
| Name:                                                                                   |                              |  |  |  |
| Scheduled Days                                                                          |                              |  |  |  |
| Do you want this schedule to be active on all days or specific days?                    |                              |  |  |  |
|                                                                                         | All Days                     |  |  |  |
| Monday:                                                                                 |                              |  |  |  |
| Tuesday:                                                                                |                              |  |  |  |
| Wednesday:                                                                              |                              |  |  |  |
| Thursday:                                                                               |                              |  |  |  |
| Friday:                                                                                 |                              |  |  |  |
| Saturday:                                                                               |                              |  |  |  |
| Sunday:                                                                                 |                              |  |  |  |
| Scheduled Time of Day                                                                   |                              |  |  |  |
| Do you want this schedule to be active on all days or at specific times during the day? |                              |  |  |  |
|                                                                                         | All Times 🔹                  |  |  |  |
| Start time:                                                                             | 12 - Hours 00 - Minutes AM - |  |  |  |
| End time:                                                                               | 12 - Hours 00 - Minutes AM - |  |  |  |

Stap 3. Voer in het veld Naam een naam in voor het programma.

Stap 4. Kies welke dagen u het nieuwe schema wilt toepassen.

- · Alle dagen Het schema wordt elke dag toegepast.
- Specifieke dagen Het schema wordt alleen toegepast op de dagen die hieronder worden gecontroleerd.

Stap 5. Kies welke tijden u het nieuwe schema wilt toepassen.

• Alle keren — Het schema wordt de hele dag toegepast.

• Specific Times — het schema wordt alleen toegepast op de tijden die hieronder in de vervolgkeuzelijsten *Begintijd* en *eindtijd* worden gespecificeerd.

Stap 6. Klik op **Opslaan**.